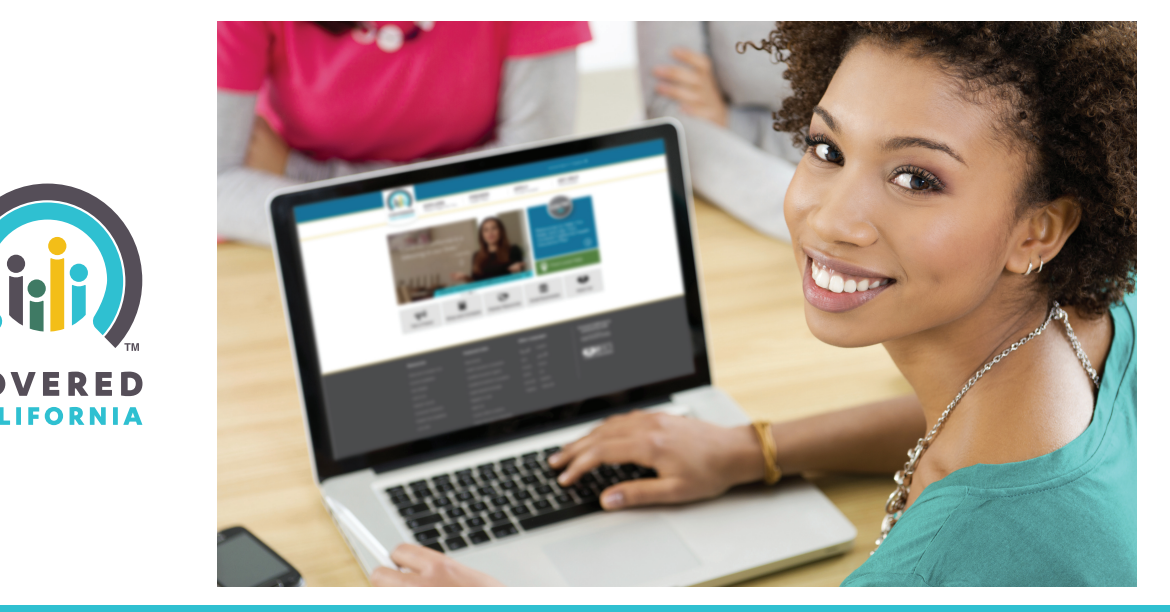

## Finding a Health Plan that is Right for You

## Steps:

- 1. Go to CoveredCA.com
- 2. Click on the "Preview Health Plan" tab at the top of the page.
- **3.** Fill out your personal information and click "**See my results**" at the bottom of the page.
- 4. Click the "**Preview Plans**" button at the bottom of the page.
- 5. Use the plus and minus buttons (+, -) to select the number of family members that fall into each medical and prescription use categories (optional). Then click the "Choose a Plan" button at the bottom of the page.
- 6. Click on various tabs to compare information of different health plans. Use the right arrow button at the top to view more plans.
- 7. To see a list of doctors near you for a particular plan, click the "**View Directory**" link under the Summary tab.
- **8.** When you have decided on a plan, click on the health care provider logo at the top of the plan.
- 9. Review the information and click the "Apply" button at the top.